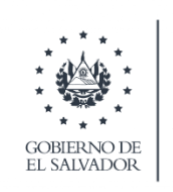

MINISTERIO DE AGRICULTURA Y GANADERÍA

# **REGISTRO DE REGENTES**

# **MANUAL DE USUARIO**

# PARA REGENTES AGROPECUARIOS

VERSION 3.0 - 19 DE AGOSTO, 2021

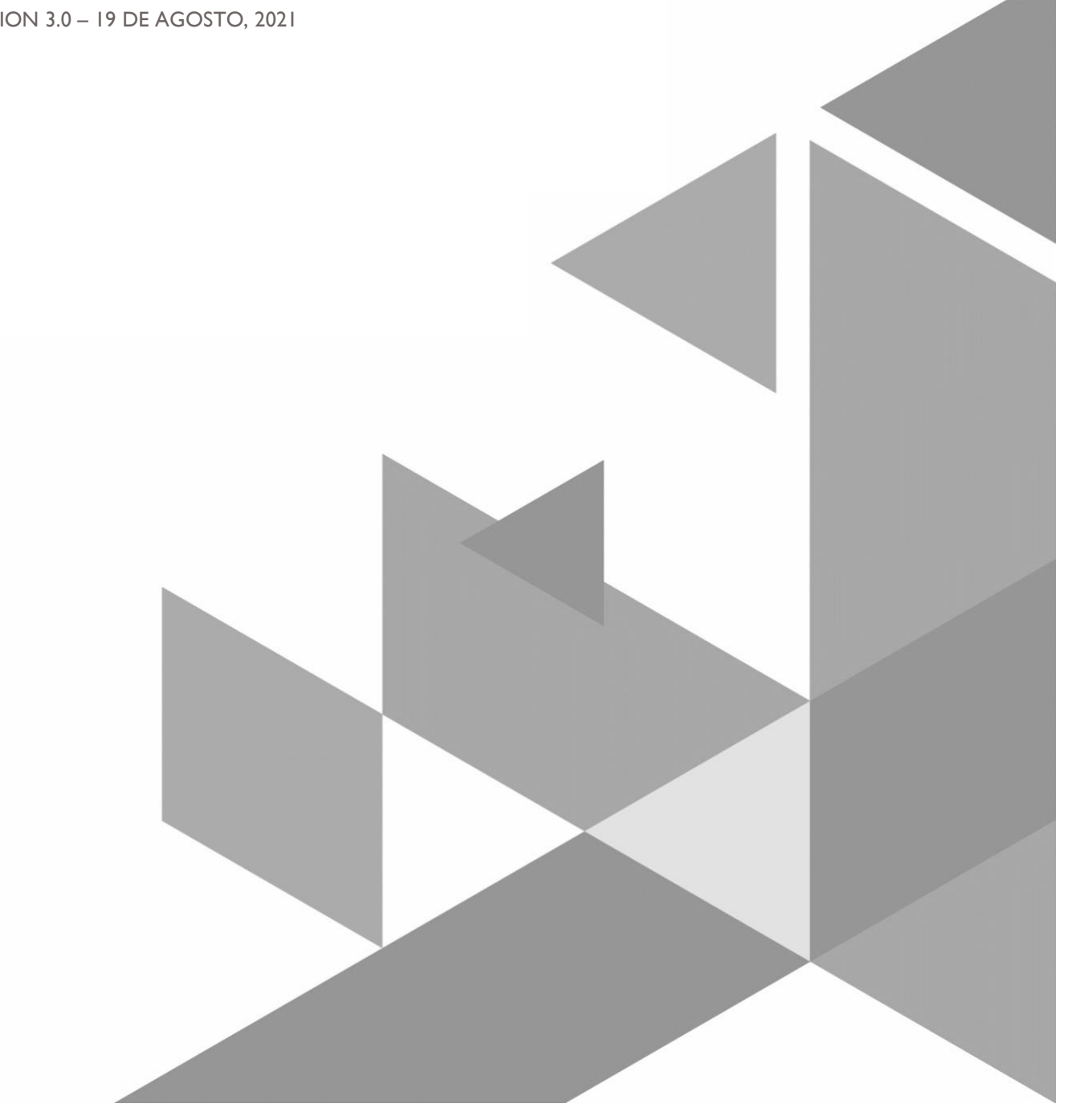

Queda prohibido cualquier tipo reproducción, distribución, comunicación pública y/o transformación, total o parcial, por cualquier medio, de este documento sin el previo consentimiento expreso y por escrito del Ministerio de Agricultura y Ganadería de El Salvador.

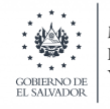

MINISTERIO DE AGRICULTURA Y GANADERÍA

Registro de Regentes

# **HOJA DE CONTROL**

| Institución     | Ministerio de Agricultura y Ganaderí  | a de El Salvador            |                 |
|-----------------|---------------------------------------|-----------------------------|-----------------|
| Proyecto        | Proyecto Regional de USAID de Facil   | itación de Comercio y Gesti | ón de Fronteras |
| Autor           | Consultores del Proyecto de Facilitad | ción de Comercio y Gestión  | de Fronteras    |
| Versión/Edición | 3.0                                   | Fecha Versión               | 19/08/2021      |
|                 |                                       | Nº Total de Páginas         | 14              |

#### **REGISTRO DE CAMBIOS**

| Versión | Causa del Cambio                  | Responsable del Cambio                                                         | Fecha del Cambio |
|---------|-----------------------------------|--------------------------------------------------------------------------------|------------------|
| 001     | Versión inicial                   | Consultores del Proyecto de Facilitación de<br>Comercio y Gestión de Fronteras | 23/04/2021       |
| 002     | Cambios de validación de factura. | Consultores del Proyecto de Facilitación de<br>Comercio y Gestión de Fronteras | 18/08/2021       |
| 003     | Cambios de formato                | Proyecto de Facilitación de Comercio y<br>Gestión de Fronteras                 | 19/08/2021       |

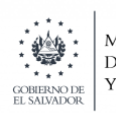

| 1 | DES | SCRIP  | CIÓN DEL MANUAL                                             | 4 |
|---|-----|--------|-------------------------------------------------------------|---|
|   | 1.1 | Obje   | eto                                                         | 4 |
|   | 1.2 | Alca   | ance                                                        | 4 |
|   | 1.3 | Fun    | cionalidad                                                  | 4 |
| 2 | MA  | PA D   | EL SISTEMA                                                  | 5 |
|   | 2.1 | Nav    | egación                                                     | 5 |
| 3 | DES | SCRIF  | PCIÓN DEL SISTEMA                                           | 6 |
|   | 3.1 | Soli   | citud en línea de registro de regente                       | 6 |
|   | 3.1 | .1     | Inicio de Sesión                                            | 6 |
|   | 3.1 | .2     | Iniciando la solicitud en línea                             | 6 |
|   | 3.1 | .3     | Servicios en línea                                          | 7 |
|   | 3.1 | .4     | Pasos para el registro de la Solicitud en línea del Regente | 8 |
|   | 3   | 8.1.4. | 1 Información Personal                                      | 8 |
|   | 3   | 8.1.4. | 2 Información de Contactos                                  | 8 |
|   | 3   | 8.1.4. | 3 Información Profesional                                   | 8 |
|   | 3   | 8.1.4. | 4 Documentos adjuntos                                       | 8 |
|   | 3   | 8.1.4. | 5 Tarifas por Gestión de Regente                            | 9 |
|   | 3.1 | .5     | Validar pago1                                               | 1 |
|   | 3.1 | .6     | Pagos Realizados1                                           | 2 |
|   | 3.2 | Hist   | orial de Gestiones Finalizadas1                             | 2 |
|   | 3.3 | Not    | ificaciones1                                                | 3 |
| 4 | GLC | DSAR   | 101                                                         | 4 |

### **1 DESCRIPCIÓN DEL MANUAL**

#### 1.1 Objeto

Describir el proceso de ingreso de la solicitud de regente en el nuevo Sistema Informático que el Ministerio de Agricultura y Ganadería de El Salvador pondrá a disposición de los profesionales responsables de una regencia como son: Químicos Farmacéuticos, Ingenieros Agrónomos, Técnicos Agrónomos y Médicos Veterinarios.

#### 1.2 Alcance

Este documento tiene como alcance facilitar el conocimiento del nuevo sistema de registro de regentes en línea, a los profesionales responsables.

#### 1.3 Funcionalidad

El sistema de registro de regente en línea, facilitara al usuario en la gestión del ingreso de la solicitud de una nueva regencia, sin la necesidad de acudir a las instalaciones del Ministerio de Agricultura y Ganadería, al mismo tiempo que podrá realizar en línea todos los demás procesos relacionados como : cancelación de tarifas por registro de regente, seguimiento de su gestión, notificaciones del área de atención de su solicitud, historial de gestiones, capacitación y evaluaciones en el aula virtual.

## 2 MAPA DEL SISTEMA

#### 2.1 Navegación

Portal de Servicios Externos del Ministerio de Agricultura y Ganadería

- o INICIO
  - NOTIFICACIONES
  - SERVICIOS EN LÍNEA
  - HISTORIAL DE GESTIONES
  - PAGOS
  - AULA VIRTUAL

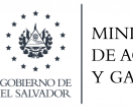

MINISTERIO DE AGRICULTURA Y GANADERÍA

#### Manual de Usuario

### **3 DESCRIPCIÓN DEL SISTEMA**

#### 3.1 Solicitud en línea de registro de regente

Sistema Informático que el Ministerio de Agricultura y Ganadería de El Salvador pone a disposición de los profesionales responsables el registro de la solicitud de regente, emisión de mandamientos de pagos, facturación y seguimiento del trasmite en proceso.

#### 3.1.1 Inicio de Sesión

Para el inicio de sesión es indispensable que el regente este registrado en el Ministerio de Hacienda (MH) y posea usuario vigente en la plataforma de esta institución, si esta condición no se cumple será necesario que haga la gestión correspondiente en dicha institución, antes de poder registrar su solicitud de regente.

La forma de iniciar sesión es a través de NIT, DUI o correo electrónico a través del LoginGobSV que es la plataforma gubernamental.

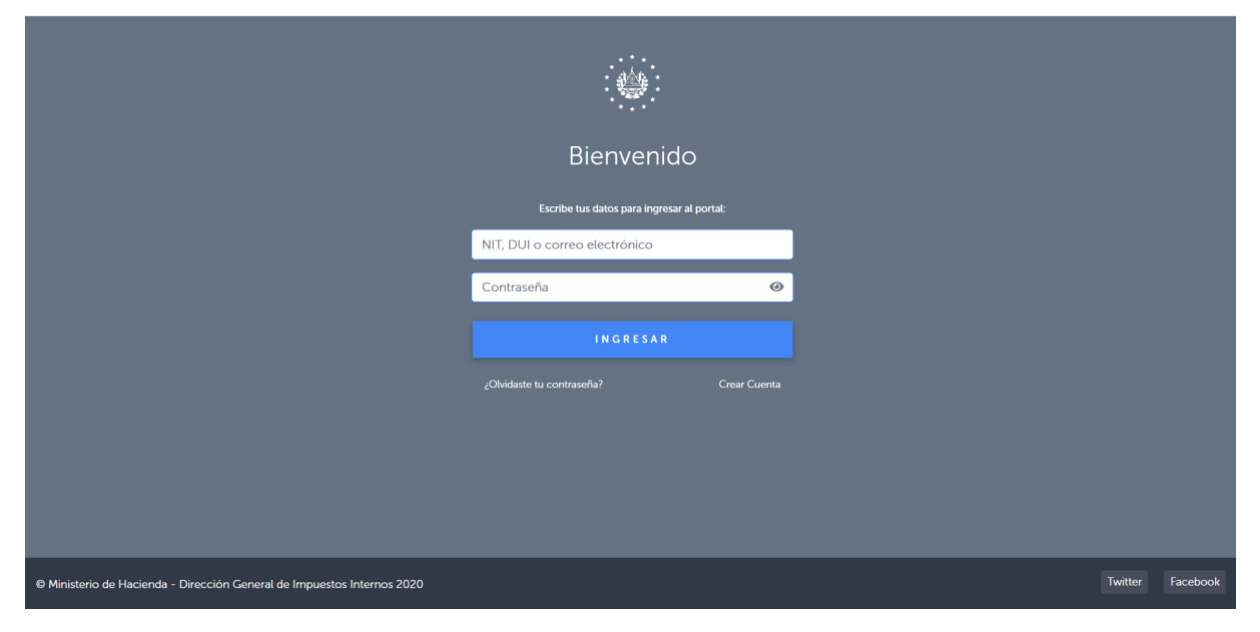

#### 3.1.2 Iniciando la solicitud en línea

El inicio de la aplicación está compuesto por diferentes indicadores de información que estarán disponibles para el regente con el objetivo de guiarlo en el uso de sistema por ejemplo estará disponibles notificaciones que recibirá una vez atendida su solicitud, indicadores de número total de gestiones activas, gestiones del mes, servicios disponibles, Podrá disponer sus servicios favoritos y sus gestiones activas de registro de regente y seguimiento de estas.

| GOBIERNO DE<br>EL SALVADOR                 | MINISTERIO<br>DE AGRICULTURA<br>Y GANADERÍA | Registro<br>Manual          | de Regentes<br>de Usuario     | Registro y Fiscalización      |
|--------------------------------------------|---------------------------------------------|-----------------------------|-------------------------------|-------------------------------|
| MINISTITRO<br>DE ACRECUTURA<br>Y GANADORÍA | =                                           |                             |                               | PRUEBA REKCONA JURIDICA 2 😫   |
| iciones                                    | ∉/<br>GESTIONES ACTIVAS →                   | GESTIONES DEL MES →         |                               | table SERVICIOS DISPONIBLES → |
|                                            | 1                                           | 1                           | 0                             | 2                             |
|                                            | Favoritos                                   |                             |                               |                               |
|                                            |                                             |                             |                               | Buscar                        |
|                                            | Servicio                                    |                             |                               | Acciones                      |
|                                            | REGISTRO DE REGENTE                         |                             |                               | Nueva gestion                 |
|                                            | REGISTRO DE ESTABLECIMIENTOS                |                             | 1-1 de 1 H ≪ 1 ▶ H 10 🗸       | Nueva gettion 🛛 💙             |
|                                            | Gestiones Activas                           |                             |                               |                               |
|                                            |                                             |                             |                               | Buscar                        |
|                                            | Fecha                                       | Gestion                     | Servicio Est                  | tado Acciones                 |
|                                            | 14/04/2021                                  | 2021-RF-00150               | REGISTRO DE REGENTE           | seguimiento 🗸                 |
|                                            |                                             |                             | 1-1de1 H ≪ 1 🕨 H 10 🛩         |                               |
|                                            |                                             |                             |                               |                               |
|                                            | Ministerio de Agricultura y Ganaderia       |                             |                               | y                             |
| 021-RF-001                                 | 150 - información de segui                  | imiento                     |                               |                               |
|                                            |                                             |                             |                               |                               |
| (1                                         | 2                                           | (3)                         | (4) 5                         |                               |
| Solicitud e                                | enviada Solicitud acepta                    | da Pre-aprobacion           | Capacitación Aprobación       | 1                             |
|                                            |                                             |                             |                               |                               |
| 1.14/0                                     | 04/21 14:16:09 Registro de                  | solicitud                   |                               |                               |
| 2.14/                                      | 04/21 14:34:16 Solicitud ace                | eptada, proceso de revisió  | n iniciado                    |                               |
| 3. 14/(                                    | 04/21 14:52:54 Pre-aproba                   | ción, cursos de capacitació | n habilitados en aula virtual |                               |
| 4. 14/(                                    | 04/21 14:53:02 Evaluación a                 | aprobada                    |                               |                               |
| 5. 14/(                                    | 04/21 14:53:11 Aprobación                   | , certificado emitido       |                               |                               |
| 5 A A #                                    | 04/04 45 47 04 D                            | ,,,,,,,                     |                               |                               |
| 0.14/(                                     | 0472115:17:04 Pago realiza                  | ido,solicitud enviada       |                               |                               |
|                                            |                                             |                             |                               |                               |
|                                            |                                             |                             |                               |                               |
|                                            |                                             |                             |                               |                               |
|                                            |                                             |                             |                               |                               |

#### 3.1.3 Servicios en línea

Opción que contiene el catálogo de servicios en línea del Ministerio de Agricultura y Ganadería. Se debe buscar el servicio correspondiente al registro de regente y presionar nueva gestión. En caso de que este tipo de servicios sea utilizado frecuentemente por el regente este podrá agregarlo como favorito.

| CORTERNO DE<br>EL SALVADOR                  | MINISTERIO<br>DE AGRICULTURA<br>Y GANADERÍA | Registro de Regentes<br>Manual de Usuario | Registro y Fiscalización      |
|---------------------------------------------|---------------------------------------------|-------------------------------------------|-------------------------------|
| MINISTERIO<br>DE ACRICUITURA<br>Y GANADERÍA | ≡                                           |                                           | PRUEBA PERSONA JURIDICA 2 😩 🔔 |
|                                             | #/                                          |                                           |                               |
|                                             | Level de un lleve                           |                                           |                               |
|                                             | Servicios en línea                          |                                           |                               |
|                                             |                                             |                                           | Buscar                        |
| Pagos                                       | Servicio                                    |                                           | Acciones                      |
|                                             | ✓ REGISTRO Y FISCALIZACION                  |                                           |                               |
|                                             | REGISTRO DE REGENTE                         |                                           | Nueva gestion                 |
|                                             | REGISTRO DE ESTABLECIMIENTOS                |                                           | eñadir a favoritos            |
|                                             |                                             | 1-1 de 1 🕅 🗏 🕨 🕅 10 💌                     |                               |
|                                             |                                             |                                           |                               |

#### 3.1.4 Pasos para el registro de la Solicitud en línea del Regente

El Formulario de ingreso de gestión de regente, está compuesta por las siguientes secciones:

#### 3.1.4.1 Información Personal

Esta sección es solo informativa y no es editable, esta información del regente es precargada desde los servicios del Ministerio de Hacienda.

#### 3.1.4.2 Información de Contactos

Esta sección es editable por el regente y es obligatorio que complete toda la información de lo contrario no podrá enviar la solicitud.

#### 3.1.4.3 Información Profesional

Corresponde a la información profesional del regente en lo que respecta a su carrera profesional, centro de estudios, numero de junta de vigilancia en caso de ser médico veterinario o químico farmacéutico (JVPMV o JVPQF) y muy importante completar al menos una de las áreas de interés que tiene como profesional de acuerdo a los siguientes tipos de establecimientos: agrícolas, alimentación animal y medicamentos veterinarios y afines. Toda esta información es obligatoria.

#### 3.1.4.4 Documentos adjuntos

En esta sección deberá adjuntar su título universitario en formato PDF, este es obligatorio. Finalmente, el regente puede o no poner su información a disposición de los establecimientos en los cuales está autorizado este no es un obligatorio seleccionarlo, pero si es obligatorio que al enviar la información certifique es fidedigna. Debe presionar en el botón enviar solicitud para que quede registrada la solicitud es importante considerar que, aunque este registrada no podrá ser atendida por ningún técnico hasta que esta se pagada por los medios electrónicos o físicos definidos.

| GOBIERNO DE<br>EL SALVADOR                | MINISTERIO<br>DE AGRICULTURA<br>Y GANADERÍA                                                                                                    | Registro de Regente<br>Manual de Usuario                                              | 25<br>D                                                                                                    | Registro y Fiscalización                                                                                                    |
|-------------------------------------------|----------------------------------------------------------------------------------------------------|---------------------------------------------------------------------------------------|----------------------------------------------------------------------------------------------------|----------------------------------------------------------------------------------------------------|
| MINSTERIO<br>DE ACRECUTURA<br>Y CANADERIA | Ξ<br>#/                                                                                                    |                                                                                       |                                                                                                    | PRIJEBA PERSONA JURDICA 2 🤮 🔺                                                                                                    |
| Services en Inea<br>Historial<br>Pagos    | Información Personal Nomero de Identificación Tribusaria:                                                                                                    |                                                                                       | Información profesion  Profesión: Ingeniero Agronomo  Cartiero de estudios: UNIVERSIDAD POLITECINCA DE El  Cartiero de establecimientos  Cartiero de establecimientos  Cartiero de establecimientos  Medicamentos veterinarios y                                                                                                    | al<br>v<br>ssuvadora v v                                                                                                    |
|                                           | Massaline Información de contacto      "Dirección de residencia:     DirECCION TEST     "Organistamento/Município:     SANTA AUA     "Nuimeros selefónicas Moultífijo (Opcional):     Zessess     "Carreo electrónica:     maritaa portilio@mh.gob.ar | Fernanzo     *Indice que el campo es obligatorio      contrePEQUE     v      25555556 | Documentos adjuntos     "Tudo (Formato POP); 8-195-Tudo     "La do (Formato POP); 8-195-Tudo     "La documentaria funda     "La documentaria funda     "La documentaria"     "La documentaria funda     "La documentaria"     "La documentaria"     "La documen | o-ejemplo.pdf<br>de regentes podemas poner lu información de contacte a disposición de los establecimientes<br>area ser regente, nunca revelaremens información confidencial. |

#### 3.1.4.5 Tarifas por Gestión de Regente

Una vez realizado el paso anterior el sistema conducirá al regente a realizar el mandamiento de pago, para que este pueda ser cancelado en cualquier colecturía del Ministerio de Agricultura y Ganadería. Es importante para crear el mandamiento de pago seleccionar el tipo de comprobante a emitir por el sistema y seleccionar que está de acuerdo con la tarifa a pagar.

| COURTIND DE<br>EL SALVADOR<br>MINISTERIO<br>DE AGRICULTURA<br>Y GANADERÍA |                                   |         | gistro de Regentes<br>anual de Usuario         |                       | Registro y Fiscalización |                                      |  |  |
|---------------------------------------------------------------------------|-----------------------------------|---------|------------------------------------------------|-----------------------|--------------------------|--------------------------------------|--|--|
| MINISTERIO<br>DE AGRICULTURA<br>TENNIONE<br>Inicio                        | ≡                                 |         |                                                |                       |                          | PRUEBA PERSONA JURIDICA 2 🤮 🔔        |  |  |
| Natificacionos                                                            |                                   |         |                                                |                       |                          |                                      |  |  |
| Servicios en linea                                                        | Tu gestion esta por               | iniciar |                                                |                       |                          |                                      |  |  |
| Historial                                                                 |                                   |         | Para poder continuar co<br>de tarifas vigente: | on tu gestion se requ | ere que realices un pag  | o de acuerdo al siguiente detalle    |  |  |
| Pagos                                                                     | -                                 |         | Tipo de Documento                              |                       |                          |                                      |  |  |
|                                                                           |                                   | 7171    | Cantidad                                       | Descripcion           | Unitario                 | Total                                |  |  |
|                                                                           |                                   |         | 1                                              | INSCRIPCION DE REGEN  | TES 12.92                | 12.92                                |  |  |
|                                                                           |                                   |         | Stoy de acuerdo con e valo                     | 1 - 1 de 1 →          | I ≤ 1 ► H 10 ×           | Spondiente<br>Cf Modificar Pinalizar |  |  |
|                                                                           |                                   |         |                                                |                       |                          |                                      |  |  |
|                                                                           | Ministerio de Agricultura y Ganad | ería    |                                                |                       |                          | <b>⊻</b> f                           |  |  |

Se ha creado el mandamiento de pago, este puede ser impreso si es necesario presionando sobre el número "Orden de Pago" generado como se muestra en la imagen. Para que la gestión pueda ser atendida por un técnico de las dependencias de DGG o DGSV debe estar pagado atreves de la ventanilla de colecturía del Ministerio de Agricultura y Ganadería.

| Tu gestión ha iniciado |                                                                                                    |
|------------------------|----------------------------------------------------------------------------------------------------|
|                        | OHemos recibido tu solicitud exitosamente, el código de tu gestión para que puedas darle seguimiento es: |
|                        | 2021-RF-00761                                                                                            |
|                        | ©Esta gestión requiere que realices el siguiente pago para continuar con el trámite                      |
|                        | \$28.25 Orden de pago: 1777190 🖶                                                                         |
|                        |                                                                                                    |
|                        |                                                                                                    |

| GOBIERNO DE<br>EL SALVADOR | MINISTERIO<br>DE AGRICULTURA<br>Y GANADERÍA | Registro de Regentes<br>Manual de Usuario | Registro y Fiscalización |
|----------------------------|---------------------------------------------|-------------------------------------------|--------------------------|
| Comproba                   | ante                                        |                                           |                          |
| ≡                          | 1777190-order.pdf                           | 1 / 1   (-) 80% +   🗄 🚸                   | ± 🖶 :                    |

|          | República de El Salvador<br>Misterio de Anticultura y Ganadería                                                                                               | MANDAMIE<br>No. | NTO DE INGRESO<br>5230000507                                                                                                    |  |
|----------|----------------------------------------------------------------------------------------------------|-----------------|----------------------------------------------------------------------------------------------------|--|
| =        | Apellidos, nombre o razón social<br>MARIO ERNESTO FLORES CHEVEZ                                                                                               |                 | <u>NIT:</u> 1217-280790-                                                                                                    |  |
|          | Origen de pago:                                                                                                    | 52              | 41202 FONDO DE ACTIVIDADES ESPECIALES                                                                                                    |  |
|          | Correlativo:                                                                                                    | 507             | REGISTRO DE REGENTE                                                                                                    |  |
|          | Total a pagar (US \$):                                                                                                    | 28.25           |                                                                                                    |  |
|          | NPE: N/A                                                                                                    |                 | U. 12172807901088<br>EL DETALLE DE LOS SERVICIOS QUE ESTE MANDAMIENTO INCLUYE APARECERAN EN EL COMPROBANTE DE<br>PAGO QUE LE EMITIVA POSTERIORMENTE EL MINISTERIO DE AGRICULTURA Y GANACIERÍA |  |
|          | DECLINO BAJO JAMANENTO DIE LOS DATOS CONTINUOS EN EL<br>PRESENTE MANDAMENTO DI HORESO KON KOMESION PEL DE<br>LA VERDIO POR LO DE ROMO LA RESPONSIBILIDO LEGA. |                 | USO EXCLUSIVO DE LA DIRECCION GENERAL DE TESCRIERIA O ENTIDAD AUTORIZADA.                                                                                                    |  |
|          | FIRMA DEL CONTRIBUYENTE                                                                                                    |                 |                                                                                                    |  |
| <br>V0.2 |                                                                                                    |                 |                                                                                                    |  |

#### 3.1.5 Validar pago

Para realizar el pago realizado en la ventanilla de colecturía del MAG se deberá de ingresar en las gestiones activas en la opción "Validar comprobante de pago" este le abrir una ventana flotante donde podrá ingresar el número de factura y seleccionar la colecturía que se realizó el pago. Una vez que ha validado el pago su solicitud será enviada a revisión para continuar el proceso de aprobación de su solicitud.

|                                                       |                                                   |                |                          |           | Buscar                                                                    |
|-------------------------------------------------------|---------------------------------------------------|----------------|--------------------------|-----------|---------------------------------------------------------------------------|
| echa                                                  | Gestión                                           | Servicio       | Estado                   |           | Acciones                                                                  |
| 9/08/2021                                             | 2021-RF-00761                                     | REGISTRO DE RI | IGENTE PENDIEN           | E DE PAGO | Seguimiento                                                               |
|                                                       |                                                   | 1 - 1 de 1 🛛 🕅 | <li>&lt; 1 ▶ H 10 ✓</li> |           | Modificar Gestion                                                         |
|                                                       | xt                                                |                |                          |           | Mandamiento de pago<br>Validar comprobante de pago<br>Comprobante de pago |
| lidar Comprob                                         | ante<br>campo es obligatorio                      |                |                          |           | Mandamiento de pago<br>Validar comprobante de pago<br>Comprobante de pago |
| ilidar Comprob<br>) indica que el c<br>* Numero de co | ante<br>campo es obligatorio<br>mprobante de pago | 1              |                          |           | Mandamiento de pago<br>Validar comprobante de pago<br>Comprobante de pago |

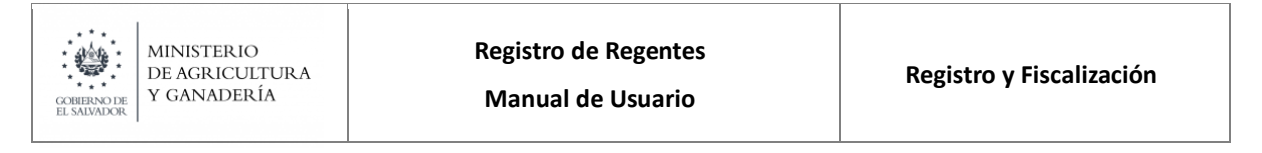

#### 3.1.6 Pagos Realizados

Muestra al regente el detalle de pagos efectuados, esto implica que el regente haya realizado el respectivo pago por los diferentes medios autorizados.

| MINISTERIO<br>DE AGRICUETURA<br>Y GANADERÍA | Ξ     | :                              |                 |                                        |                 |        |        | PRUEBA PERSONA JURIDICA 2 😫 🔶 |
|---------------------------------------------|-------|--------------------------------|-----------------|----------------------------------------|-----------------|--------|--------|-------------------------------|
| Inicio                                      | sti / |                                |                 |                                        |                 |        |        |                               |
| Notificaciones                              |       |                                |                 |                                        |                 |        |        |                               |
| Servicios en linea                          |       | Historial de pagos             | realizados      |                                        |                 |        |        |                               |
| Historial                                   |       |                                |                 |                                        |                 |        |        | Buscar Los últimos 30 dias 🗸  |
| Pagos                                       |       |                                |                 |                                        |                 |        |        |                               |
|                                             |       | Fecha                          | No. Mandamiento | NPE                                    | No. Comprobante | Monto  | Estado | Acciones                      |
|                                             |       | 22/04/2021                     | 2021-RF-00152   | 0463000000129220210<br>521052300001556 | CCF1503543      | 12.92  | PAGADO | Mandamiento de pago           |
|                                             |       |                                |                 |                                        | 1-1 de 1 🕅 🔌 1  | ▶ 10 ⊻ |        | Comprobante de pago           |
|                                             |       |                                |                 |                                        |                 |        |        |                               |
|                                             |       |                                |                 |                                        |                 |        |        |                               |
|                                             |       |                                |                 |                                        |                 |        |        |                               |
|                                             |       |                                |                 |                                        |                 |        |        |                               |
|                                             |       |                                |                 |                                        |                 |        |        |                               |
|                                             |       |                                |                 |                                        |                 |        |        |                               |
|                                             |       |                                |                 |                                        |                 |        |        |                               |
|                                             | Min   | isterio de Agricultura y Ganac | dería           |                                        |                 |        |        | ƴ f                           |

#### 3.2 Historial de Gestiones Finalizadas

Muestra un listado de las gestiones de registro de regente finalizadas, a través de esta opción puede reimprimirse el mandamiento de pago, comprobantes de pago y certificado de regente.

| MINISTERIO<br>DE AGRICULTURA<br>Y GANADERÍA | ≡                                     |               |                     | PRUEBA PERSONA JURIDICA 2 😫 🔔              |
|---------------------------------------------|---------------------------------------|---------------|---------------------|--------------------------------------------|
| Inicio                                      | #/                                    |               |                     |                                            |
| Notificaciones                              | 1                                     |               |                     |                                            |
| Servicios en linea                          | Historial de gestiones                | s finalizadas |                     |                                            |
| Historial                                   |                                       |               |                     | Buscar Los últimos 30 dias 🗸               |
| Pagos                                       |                                       |               |                     |                                            |
|                                             | Fecha                                 | Gestion       | Servicio            | Acciones                                   |
|                                             | 22/04/2021                            | 2021-RF-00152 | REGISTRO DE REGENTE | Seguimiento 🗸 🗸                            |
|                                             |                                       | 1 - 1         | de 1 H 🔍 1 🕨 H 10 🛩 | Mandamiento de pago<br>Comprobante de pago |
|                                             |                                       |               |                     | Certificado de registro                    |
|                                             |                                       |               |                     |                                            |
|                                             |                                       |               |                     |                                            |
|                                             |                                       |               |                     |                                            |
|                                             |                                       |               |                     |                                            |
|                                             |                                       |               |                     |                                            |
|                                             |                                       |               |                     |                                            |
|                                             |                                       |               |                     |                                            |
|                                             | Ministerio de Agricultura y Ganadería | 3             |                     | y f                                        |

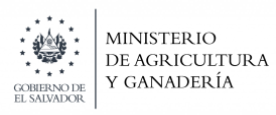

#### Impresión de Certificado de Regente

| MINISTERIO<br>DE AGRICULTURA<br>V CANADERIA |                                                                                                    | PRUEBA PERSONA JURIDICA 2 😑 🔔 |
|---------------------------------------------|----------------------------------------------------------------------------------------------------|-------------------------------|
| Iniclo                                      | # <u>/</u>                                                                                                    |                               |
| Notificaciones                              | Comprobante                                                                                                    | ×                             |
| Servicios en línea                          | D P & D de 1 - + Tamaño automático * 💥 🔂 🖨 D                                                                                                    | R   »                         |
| Historial<br>Pagos                          | MINISTERIO DE AGRICULTURA Y GANADERIA DIRECCIÓN GENERAL DE<br>GANADERIA                                                                                                    | Los últimos 30 días 👻         |
|                                             | En cumplimiento al ART.47, Decreto N°28, "REGLAMENTO PARA LA APLICACION<br>DE LA LEY SOBRE CONTROL DE PESTICIDAS FERTILIZANTES Y<br>PRODUCTOS PARA USO AGROPECUARIO" y en atención a que el | Seguimiento V                 |
|                                             | PRUEBA PERSONA JURIDICA 2 PRUEBA PERSONA                                                                                                    |                               |
|                                             | 4444444444                                                                                                    |                               |
|                                             | Curso y anrohó el programa de formación profesional integral y cumplió con las                                                                                                    |                               |
|                                             | E                                                                                                    | Cerrar                        |
|                                             |                                                                                                    |                               |
|                                             | Ministerio de Agricultura y Ganadería                                                                                                    | ƴ f                           |

#### 3.3 Notificaciones

Detalle de mensajes que provee al regente de información de las diferentes etapas del proceso de registro de gestión de regente, pagos, proceso de autorización de la regencia, observaciones al proceso etc. El regente puede indicar que ha leído la notificación dando clic sobre la verificación en color verde que aparece junto al mensaje de la notificación.

| MINISTERIO<br>DE AGRICULTURA<br>GENERADER<br>E MINUCE | ≡                                     |               |          | PRUEBA PERSONA JURIDICA 2 😩 🔔                                                                               |
|-------------------------------------------------------|---------------------------------------|---------------|----------|----------------------------------------------------------------------------------------------------|
| Inicio                                                | 番/                                    |               |          | Notificaciones                                                                                              |
| Notificaciones                                        | Historial de gestiones                | s finalizadas |          | REGISTRO DE REGENTE -3s<br>Se ha aprobado su solicitud No.<br>2021-RF-00152                                 |
| Servicios en linea<br>Historial                       |                                       |               |          | REGISTRO DE REGENTE -15<br>Se ha completado la etapa de<br>capacitación para el numero de<br>Buscar gestion |
| Pagos                                                 | Fecha                                 | Gestion       | Servicio | Pre-aprobación, cursos de<br>capacitación habilitados en aula<br>virtual                                    |
|                                                       | 22/04/2021                            | 2021-RF-00152 |          | REGISTRO DE REGENTE 30s<br>Solicitud aceptada, proceso de<br>revisión iniciado                              |
|                                                       |                                       | i * i ue i    |          | REGISTRO DE REGENTE 1min<br>Se ha completado la etapa de<br>capacitación para el numero de<br>gestion       |
|                                                       |                                       |               |          | REGISTRO DE REGENTE 1min<br>Pre-aprobación, cursos de<br>capacitación habilitados en aula<br>virtual        |
|                                                       |                                       |               |          | REGISTRO DE REGENTE 17min<br>Pre-aprobación, cursos de<br>capacitación habilitados en aula<br>virtual       |
|                                                       |                                       |               |          | REGISTRO DE REGENTE 17min<br>Solicitud aceptada, proceso de<br>revisión iniciado                            |
|                                                       |                                       |               |          | REGISTRO DE REGENTE 26min<br>Pago realizado,solicitud enviada                                               |
|                                                       | Ministerio de Agricultura y Ganadería | 3             |          |                                                                                                    |

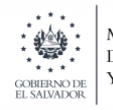

# 4 GLOSARIO

| Término      | Descripción                                                                                                    |  |  |
|--------------|----------------------------------------------------------------------------------------------------|--|--|
| MAG          | Ministerio de Agricultura y Ganadería                                                                                                    |  |  |
| МН           | Ministerio de Hacienda                                                                                                    |  |  |
| NPE          | Número de Pago Electrónico                                                                                                    |  |  |
| Aula virtual | Herramienta institucional para gestión del aprendizaje en línea<br>(Moodle)                                                                                                    |  |  |
| LoginGobSV   | Herramienta para autenticación de usuarios mediante NIT y<br>contraseña para el ingreso en plataformas gubernamentales que<br>ofrecen servicios en línea, este servicio pertenece al MH |  |  |
| N° de JVPMV  | Número de identificación de Junta de Vigilancia para Médicos<br>Veterinarios, emitido por CSSP                                                                                          |  |  |
| Regente      | Profesional responsable de un establecimiento agropecuario                                                                                                    |  |  |
| N° de JVPQF  | Número de identificación de Junta de Vigilancia para Químicos<br>Farmacéuticos, emitido por CSSP                                                                                        |  |  |